## LinkedIn 채용 페이지 운영하기: 라이프 탭

라이프 탭을 열람하려면, 전체 페이지 드롭다운 메뉴를 클릭하고 **라이프**를 선택합니다. 운영자는 라이프 탭을 통해 회사의 고유한 느낌을 전달할 수 있습니다. *타깃 오디언스가 지정된 페이지*를 활용하여 각 오디언스의 LinkedIn 프로필에 따라 맞춤형 경험을 창출할 수 있습니다. 직함이나 지역 등의 기준에 따라 *타깃 오디언스가 지정된 페이지*를 만들어 각 보기마다 어떤 콘텐츠를 표시할지 결정할 수 있습니다.

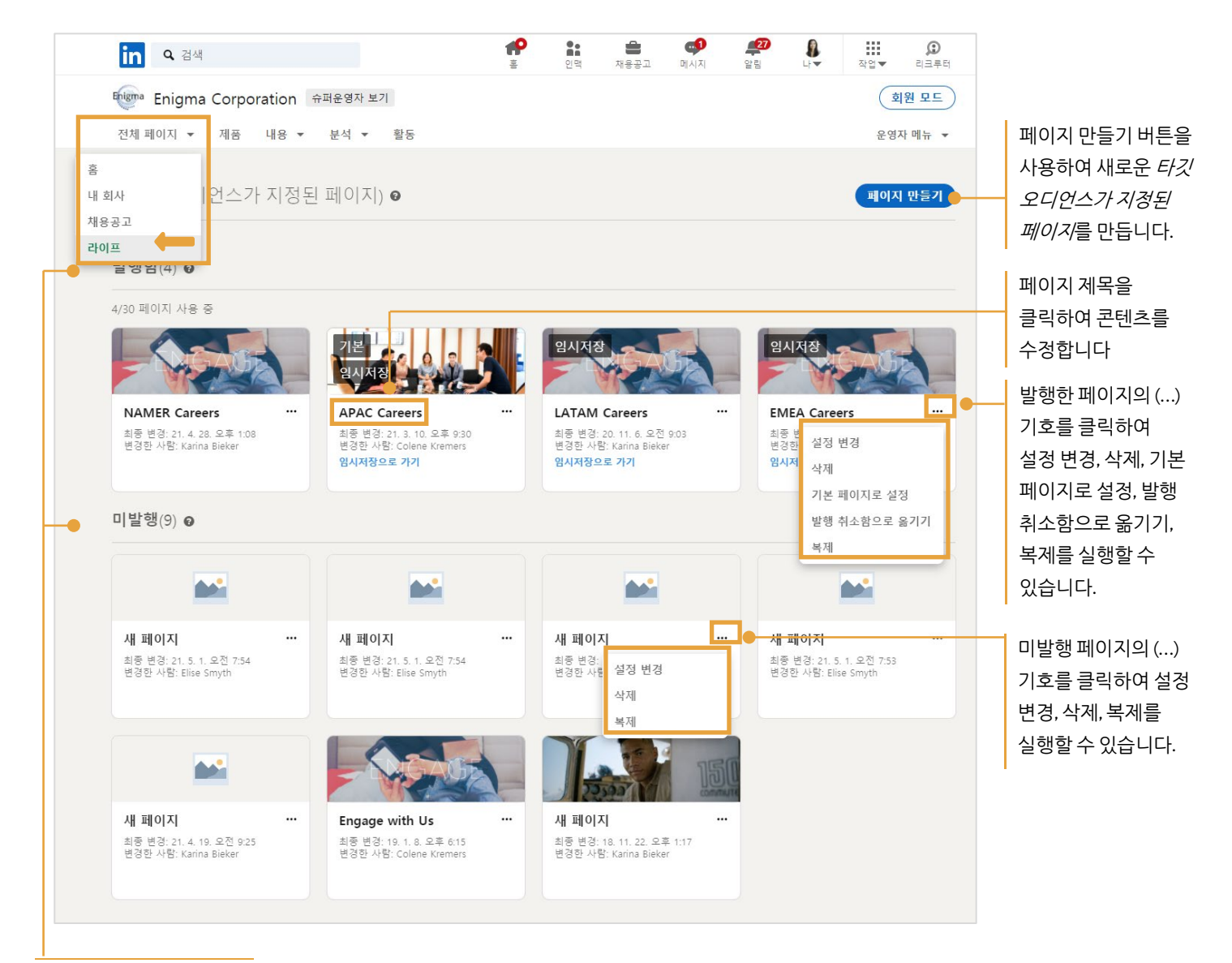

보기는 상태에 따라 발행함 또는 미발행으로 구분됩니다.

## 새 페이지 만들기

페이지 만들기를 클릭하면, 시스템에 타깃 오디언스 설정 페이지가 표시됩니다. 타깃 오디언스에 대한 기준을 선택하여 페이지 만들기를 시작합니다.

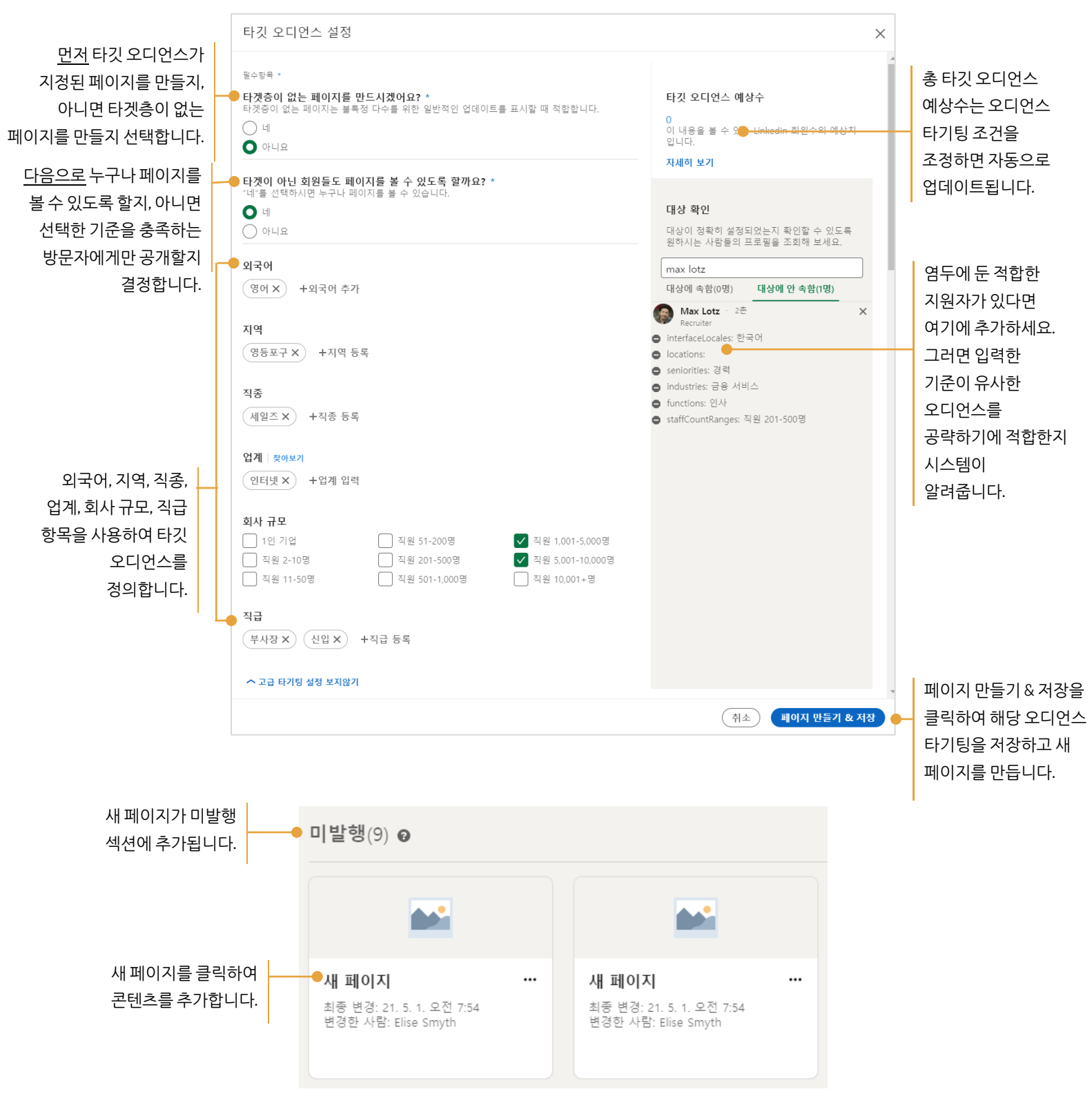

새 페이지에 콘텐츠를 추가합니다. 공개 버튼을 사용하여 각 섹션의 내용을 표시하거나 숨깁니다. 페이지 미리보기를 사용하여 언제든지 방문자 시점에서 페이지를 볼 수 있습니다. 콘텐츠 추가를 끝내면 페이지를 저장하거나 발행합니다.

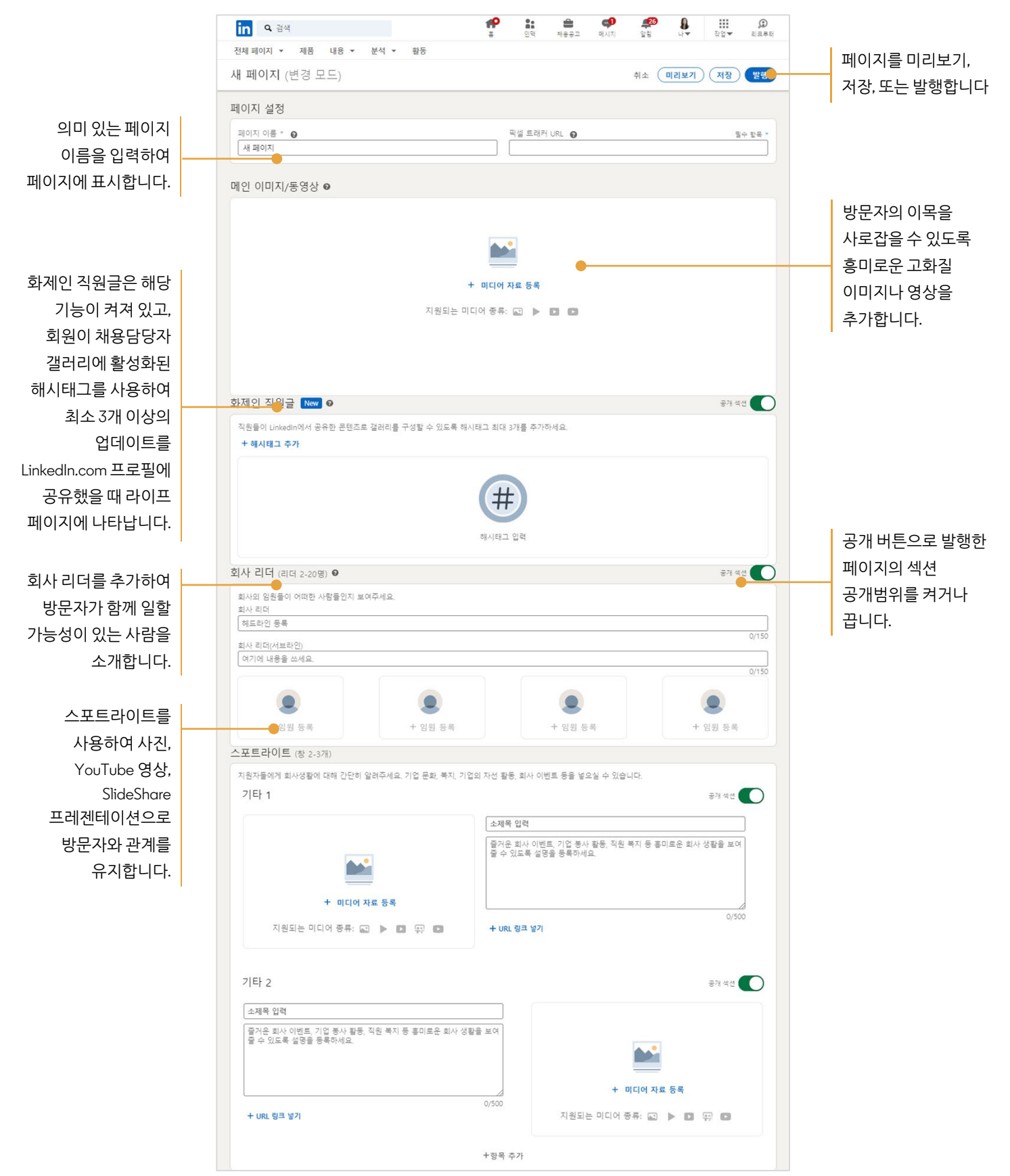

in Customer Learning

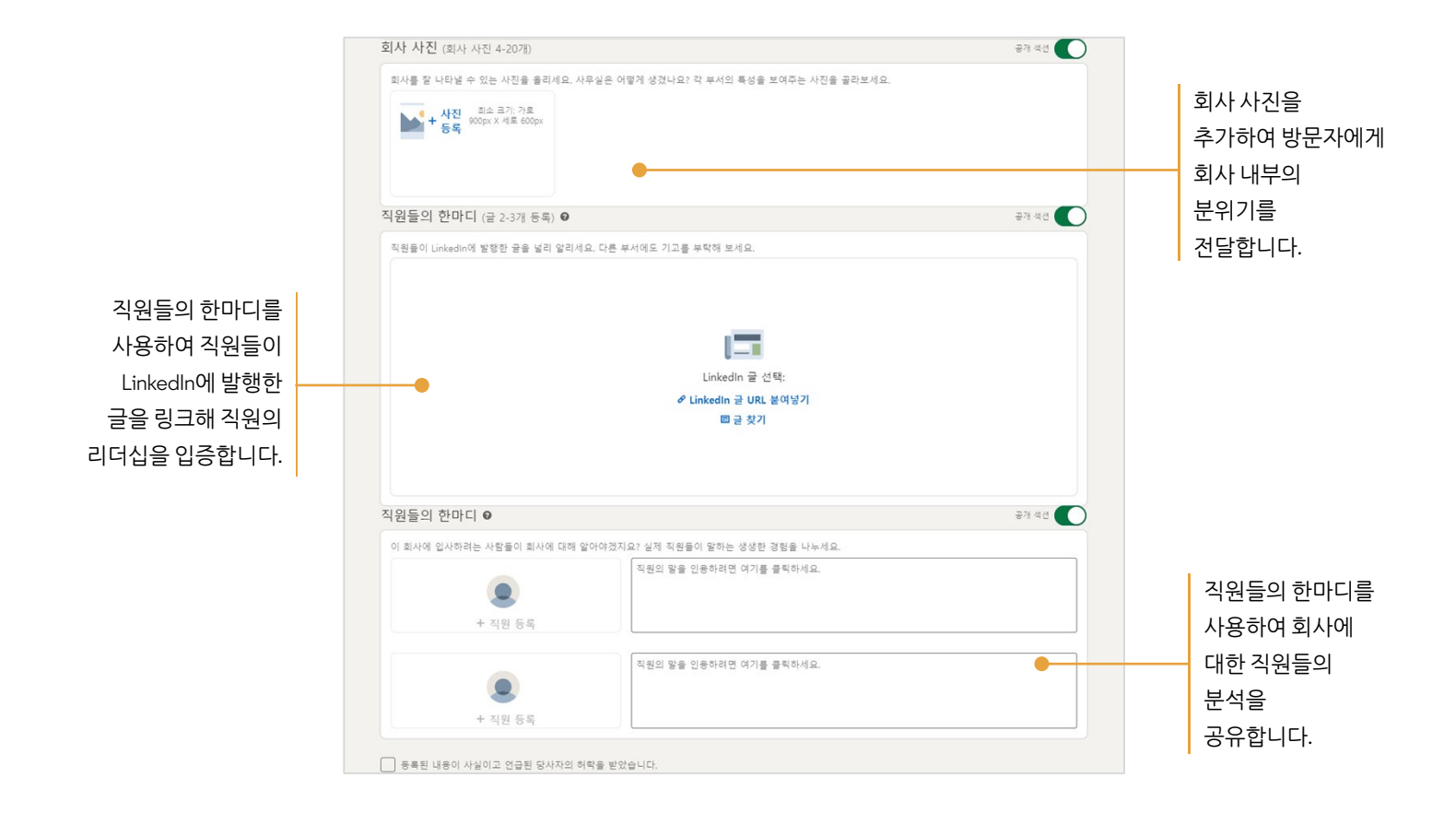